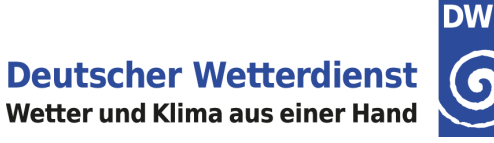

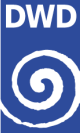

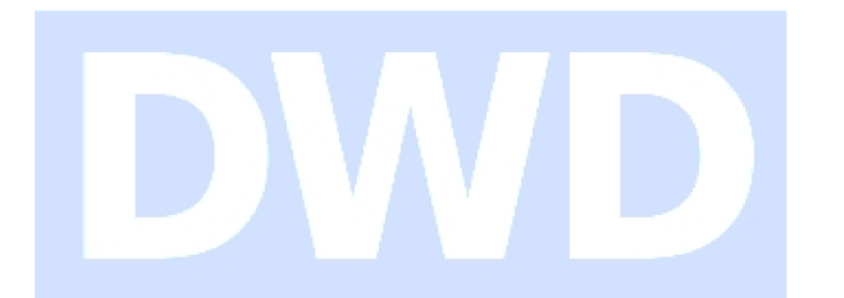

## **Climate Data Center - CDC**

# Anleitung am Beispiel "Abruf der Windspitzen"

| Ко                                                                                                | Stand:                                                                      |              |
|---------------------------------------------------------------------------------------------------|-----------------------------------------------------------------------------|--------------|
| Deutscher Wetterdienst<br>Nationale Klimaüberwachung<br>Frankfurter Straße 135<br>63067 Offenbach | Telefon: +49 (0) 69 / 80 62 - 44 00<br>E-Mail: <u>klima.vertrieb@dwd.de</u> | Februar 2022 |

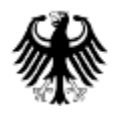

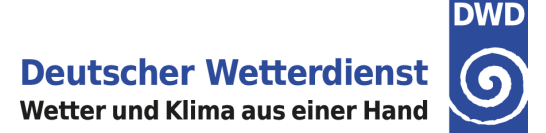

Wir empfehlen Ihnen die *Dokumenten-Ansicht* zu vergrößern (z.B. 125 %)

## Beispiel: Abruf der Windspitzen in Meter pro Sekunde (m/s)

Auf den nachfolgenden Seiten möchten wir Ihnen kurz vorstellen, wie Sie mithilfe des CDC-Portals zum Beispiel die täglichen Windspitzen für ein bestimmtes Datum und einen benutzerdefinierten Ort abrufen können.

Geben Sie bitte in der Browsersuche folgenden Link ein:

https://cdc.dwd.de/portal

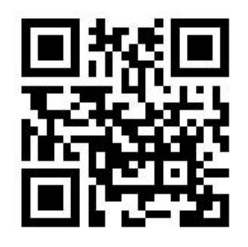

QR-Code zur Startseite des CDC

### Startseite

Wählen Sie auf der Startseite unter **Favoriten/Beispiele** über den Schnellzugriff das Stationsprodukt "*Wind in ca. 10m Höhe*".

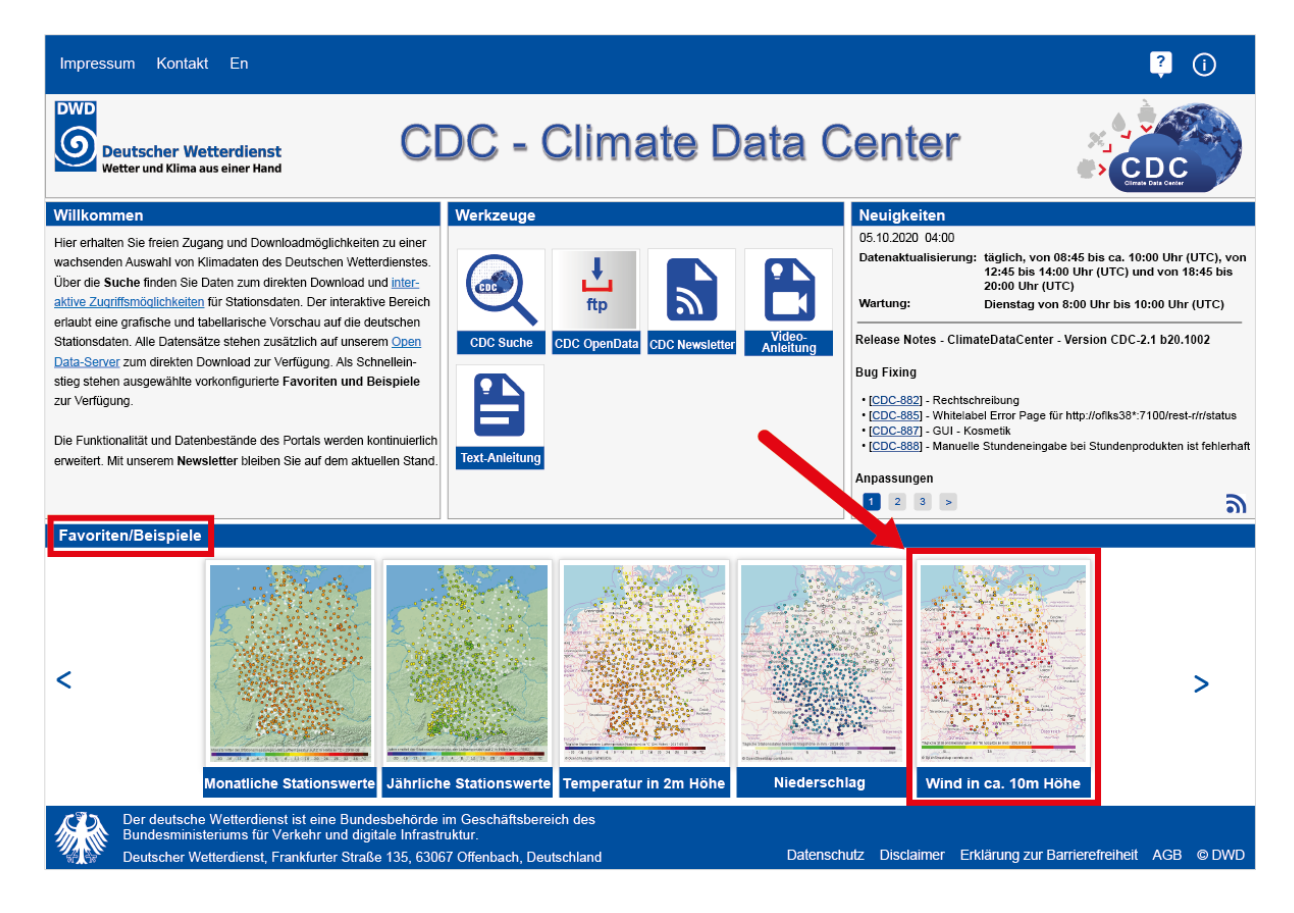

Anleitung - Abruf von Windspitzen

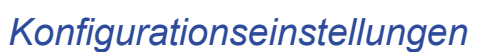

Nach dem Start unter den Favoriten wird die Ansicht "*Tägliche Stationsmessungen der maximalen Windspitze in ca. 10 m Höhe in m/s*" mit der *DWD WorldMap* als Hintergrundkarte angezeigt.

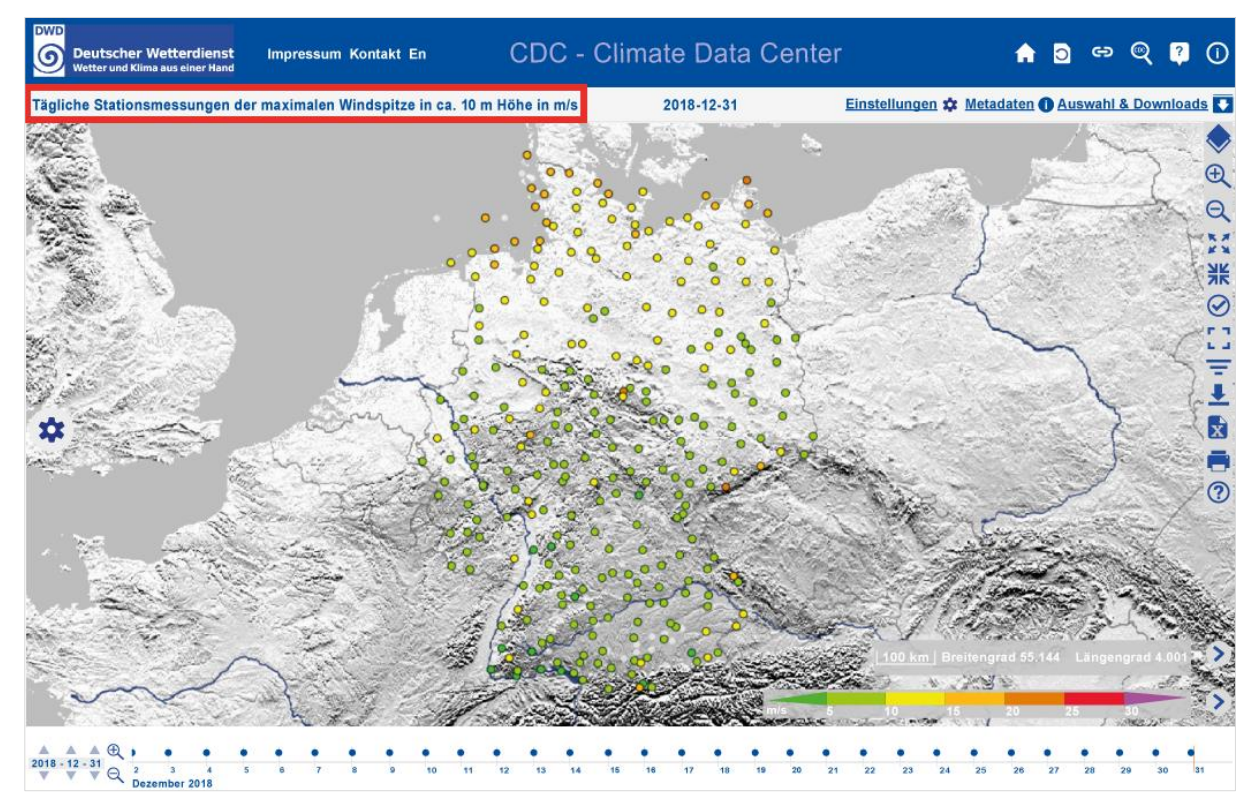

and

Wir *empfehlen* Ihnen, die **Hintergrundkarte** auf die Karte "*OpenStreetMap*" zu wechseln, sodass Sie auch die einzelnen Gebiete / Städte / Orte (nach Ausschnitt-vergrößerung) angezeigt bekommen.

Wir zeigen Ihnen in den nachfolgenden Beispielen:

- 1. Die höchste gemessene Böe der Station Feldberg im Schwarzwald
- 2. Als Schadensort die Region um München.

DWL

#### Hintergrundkarte ändern

Um die Ansicht der Hintergrundkarte zu ändern, gehen Sie bitte wie folgt vor:

Durch klicken des Einstellungssymbols 🥸 (Zahnrad am linken Bildschirmrand, oder in der oberen Informationsleiste) öffnen Sie den **Navigation- und Auswahlbereich**.

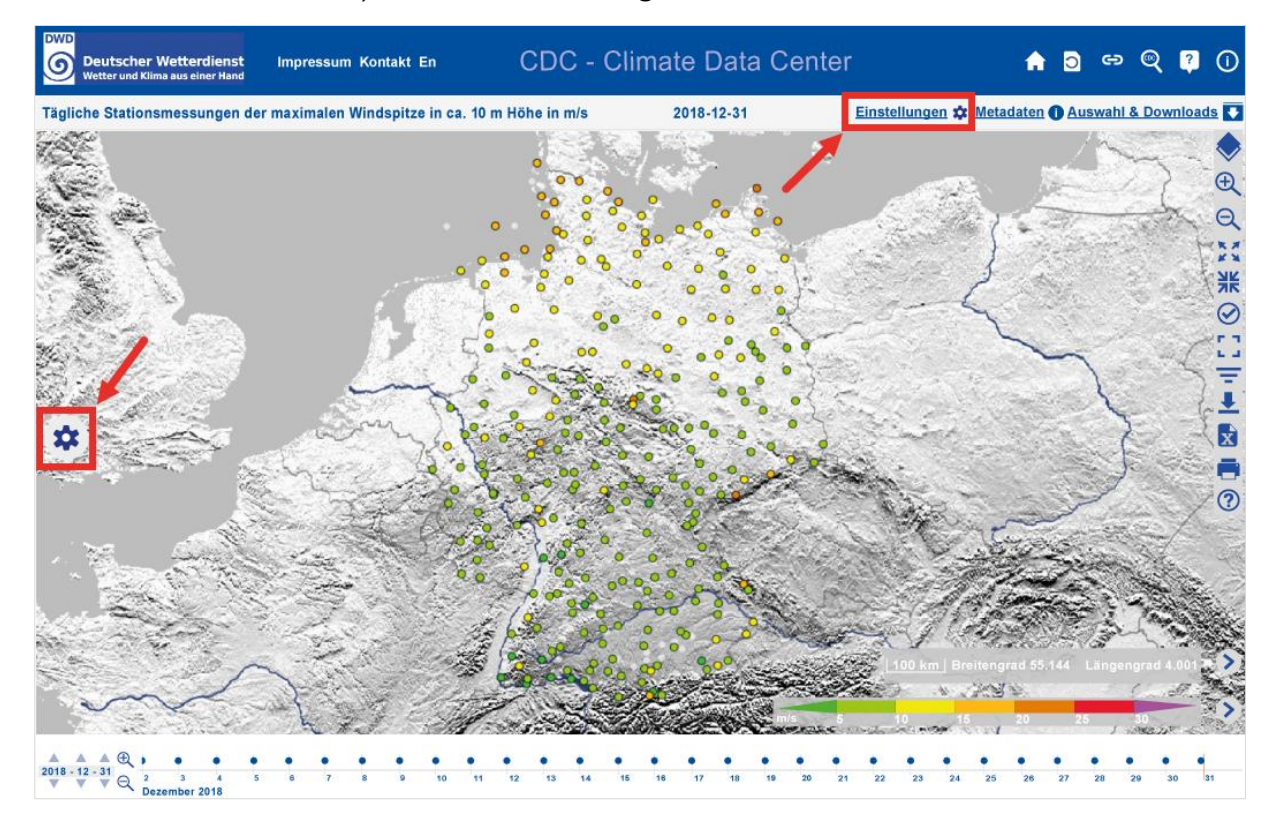

Dort bekommen Sie unter "*Produkte und Karten*" (durch Anklicken des "Pfeils" ∞) verschiedene Auswahlmöglichkeiten angezeigt.

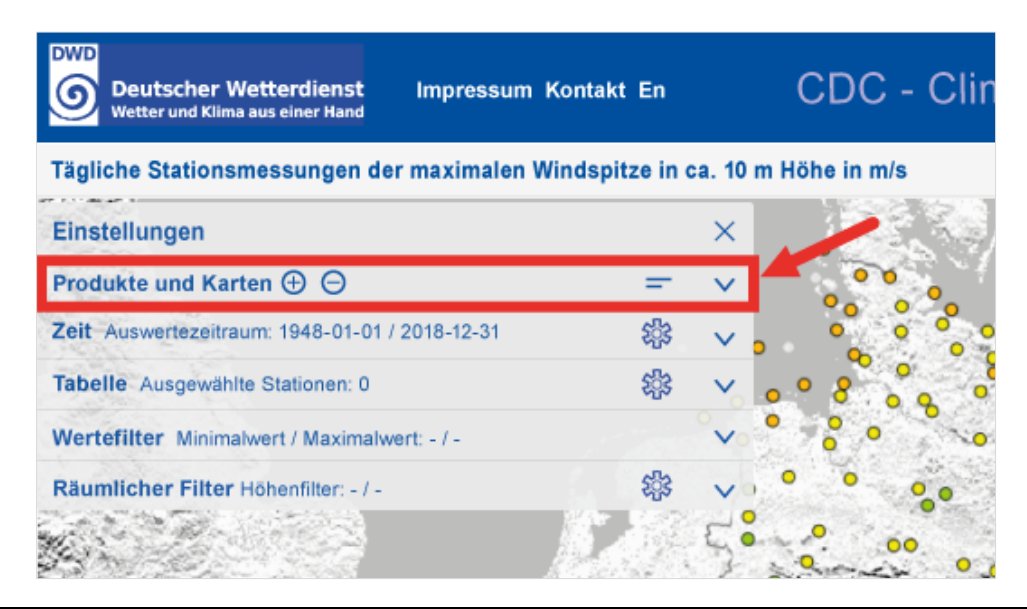

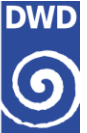

Als *vorletzte* Position sind die "*Hintergrundkarten*" aufgelistet. Dieser Bereich kann, mittels erneutem klicken auf den Pfeil nach unten, geöffnet werden.

| DWD<br>Deutscher Wetterdienst<br>Wetter und Klima aus einer Hand                                                                                                    |                                                                                                    | CDC                            | ) - |
|----------------------------------------------------------------------------------------------------|----------------------------------------------------------------------------------------------------|--------------------------------|-----|
| Tägliche Stationsmessungen der maximalen Windspitze in c                                                                                                    | a. 10 m H                                                                                                    | öhe in r                       | n/s |
| Einstellungen                                                                                                    |                                                                                                    | ×                              |     |
| Produkte und Karten 🕀 ⊝                                                                                                    | =                                                                                                    | - ^ -                          | 0   |
| Stationsprodukte                                                                                                    |                                                                                                    | <b>^</b> °                     | 0   |
| <ul> <li>On-minutige Stationsmessungen der maximalen Windspitze in ca. 10 m I</li> <li>On-minutige Stationsmessungen der Windrichtung der höchsten Windspite</li> <li>On-minutige Stationsmessungen der maximalen mittleren Windgeschwindigkeit in m</li> <li>On-minutige Stationsmessungen der mittleren Windgeschwindigkeit in m</li> <li>On-minutige Stationsmessungen der mittleren Windgeschwindigkeit in m</li> <li>Stundenmittel der Stationsmessungen der Windgeschwindigkeit in ca. 10</li> <li>Stundenmittel der Stationsmessungen der Windgeschwindigkeit in ca. 10 m Hoh</li> <li>Tagliche Stationsmessungen der maximalen Windspitze in ca. 10 m Hoh</li> <li>Tagesmittel der Stationsmessungen der maximalen Windspitze in ca. 10 m Hoh</li> <li>Jagesmittel der Stationsmessungen der Windstärke in btt</li> </ul> | Höhe in m/s<br>itze in Grad ii<br>digkeit in m/s<br>/s in ca. 10 m<br>Höhe in to<br>a. 10 m Höhe in to<br>ie in Grad<br>he in m/s<br>n ca. 10 m H | n ca,<br>s in<br>n Höhe<br>m/s |     |
|                                                                                                    |                                                                                                    |                                |     |
| <ul> <li>Rasterprodukte</li> </ul>                                                                                                    |                                                                                                    |                                |     |
| Hintergrundkarten                                                                                                    | 0.0                                                                                                    | -                              | -0  |
| 🗞 Gebietsgrenzen                                                                                                    | ,                                                                                                    | /                              | 0   |
| Zeit Auswertezeitraum: 1948-01-01 / 2018-12-31                                                                                                    | <b>t</b>                                                                                                    | ~                              | 0   |
| Tabelle Ausgewählte Stationen: 0                                                                                                    | \$\$                                                                                                    | ~                              | 2   |
| Wertefilter Minimalwert / Maximalwert: - / -                                                                                                    |                                                                                                    | ~                              |     |
| Räumlicher Filter Höhenfilter: - / -                                                                                                    | tijs                                                                                                    | V                              |     |

Danach bitte die letzte Position mit einem Mausklick auf das "*Auge*" 🗞 vor der Bezeichnung "**OpenStreetMap** (© OpenStreetMap contributors.)" aktivieren.

| Deutscher Wetterdienst Impressum Kontakt En              |               | CD     | с -   |
|----------------------------------------------------------|---------------|--------|-------|
| Tägliche Stationsmessungen der maximalen Windspitze in c | a. 10 m H     | öhe ir | n m/s |
| Einstellungen                                            |               | ×      | 1     |
| Produkte und Karten 🕀 Θ                                  | -             | - ^    | 6     |
| Stationsprodukte                                         |               | ~      | 0     |
| Cebietsmittelwerte                                       |               | ~      | 0     |
| Rasterprodukte                                           |               | ~      | 0     |
| Hintergrundkarten                                        | 6.0           | ^      | -     |
| 😻 WebAtlasDE-Grau_(@GeoBasis-DE / BKG 2017).             | 680           | 0      | 00    |
| 🐼 DWD NaturalEarth                                       |               |        | St    |
| DWD WorldMap                                             |               |        | (Dr.) |
| 🐼 DV 🖉 Bluemarble                                        |               |        | DR. I |
| 🕲 MD Gray                                                |               |        | 2115  |
| OpenStreetMap_(@ OpenStreetMap constributors).           |               |        | 8     |
| Sebietsgrenzen                                           |               | ~      | 150   |
| Zeit Auswertezeitraum: 1948-01-01 / 2018-12-31           | <b>S</b> []3  | ~      | Po    |
| Tabelle Ausgewählte Stationen: 0                         | <b>S</b>      | V      | 50    |
| Wertefilter Minimalwert / Maximalwert: - / -             |               | ~      | 80    |
| Räumlicher Filter Höhenfilter: - / -                     | <b>\$</b> \$3 | V      | Ó     |

Das "*Auge*" ist nun nicht mehr durchgestrichen und die Karte wird direkt im Hintergrund in der neuen Ansicht angezeigt.

| DWD<br>Deutscher Wetterdienst<br>Wetter und Klima aus einer Hand<br>Metter und Klima aus | akt En            | CDC - C                                                              | limate Data (            | Center                                             | 1                                                            | ශ ල                                             | ?   |
|------------------------------------------------------------------------------------------|-------------------|----------------------------------------------------------------------|--------------------------|----------------------------------------------------|--------------------------------------------------------------|-------------------------------------------------|-----|
| Tägliche Stationsmessungen der maximalen Winds                                           | pitze in ca. 10 n | n Höhe in m/s                                                        | 2018-12-31               | Einstellungen                                      | 🌣 Metadaten 🕕 Ausy                                           | wahl & Down                                     | 110 |
| Einstellungen                                                                            | >                 | < - C                                                                | and the f                |                                                    |                                                              | Калининградска                                  | 0.0 |
| Produkte und Karten 🕀 ⊝                                                                  | - /               |                                                                      |                          | • Shi                                              | psk Gdynia                                                   | область                                         | -   |
| Stationsprodukte                                                                         | ~                 | Schi Owe                                                             | Co Colenburg             | O O Kostalin                                       | wojewodzztwo Elblag                                          |                                                 | 17  |
| Cebietsmittelwerte                                                                       | vo                | • 8 °                                                                | Lubio Vorpommern         | O wourseid/bea                                     | and in the                                                   | województwo<br>wormichsko                       |     |
| Rasterprodukte                                                                           | Green             | Bremghav                                                             | 0 0 8                    | o o                                                | Grudziądz                                                    |                                                 | -   |
| Hintergrundkarten                                                                        | ~                 | Bremen O                                                             | 0 0 0 0 0                | Gorzów                                             | kujawsko-<br>pomortkie                                       | 2 W                                             | E   |
| WebAtlasDE-Grau_(@GeoBasis-DE / BKG 2017).                                               |                   | Nedersachsen                                                         | Wolfsburgo Ba            |                                                    | which Berry                                                  |                                                 |     |
| DWD NaturalEarth                                                                         |                   | habrick Hanne                                                        | ver Potsdar              | wie województwa wie                                | Rojskie                                                      | Warszawa                                        |     |
| DWD WorldMap                                                                             | Andreas Street    | BOiefeld 6                                                           | Anhalt •                 | O Zielona                                          | Kalisz                                                       | Wall Scotta                                     | Sie |
| 🐼 DWD Bluemarble                                                                         |                   | 000                                                                  | euschlar                 | Cottbus Gora<br>Chorebuz                           | Nodzkie Nodzkie                                              | 1. 600                                          |     |
| 🐼 DWD Gray                                                                               | 10 sector         | lego o                                                               |                          | województwo                                        | Jan Janes                                                    | Radom                                           |     |
| OpenStreetMap (© OpenStreetMap constributors).                                           | 0.00 0.03         | · · · · · ·                                                          | o o o ohemota            | clisen Oberec dolnotigskie                         | wojewodztwo                                                  | województwo<br>więtokrzyskie                    |     |
|                                                                                          |                   | 100                                                                  |                          | Praha Severovychod                                 | opolskie                                                     | NE                                              |     |
| Cebietsgrenzen                                                                           | ~                 | GranRurt an                                                          |                          | taria 1                                            | Ostrava wojew                                                | odztwo woje                                     | ewo |
| Zeit Auswertezeitraum: 1948-01-01 / 2018-12-31                                           | 卷 丶               | Maine                                                                | O O O Plz                | ren Company Street                                 | ni Morava                                                    | polskie                                         |     |
| Tabelle Ausgewählte Stationen: 0                                                         | 49                | Nonnheim O                                                           | Nürnbeg                  | Jihozopod Jihovychod                               | Zlin Ziina                                                   | Prešovsky.                                      | 2   |
| Wertefilter Minimalwert / Maximalwert: - / -                                             |                   | Kartruck 80                                                          | IngOstado O Boron        | Ceske                                              | Slovensk                                                     | kraj                                            | YMI |
| Räumlicher Filter Höhenfilter: - / -                                                     | 583 🗸             | ,,                                                                   | Augourg &                | Linz Wien                                          | R. E.M.                                                      | Kosice                                          | 1   |
| ORENDES<br>Le Mans<br>Poys de «Angers<br>o Love<br>France<br>France                      | Besançon          | Durg<br>n Roisgau<br>Sel B<br>Zurich<br>Schweiz/<br>Suisse/Svizzera/ | Munchers Oper<br>Satibur | rosterreich<br>rg Osterreich<br>steremors Szombath | e Bratislava<br>Györ Budapest<br>Hy Magyarország<br>Dunontul | Miskolc<br>Debrece<br>Alfold és<br>Eszak<br>Ora | en/ |
|                                                                                          | • • •             | • • •                                                                | 15 18 17 19 15           |                                                    | • • • •                                                      | • •                                             |     |

Wenn Sie ein Stationsprodukt, gegebenenfalls Gebietsmittelwerte, Rasterprodukte, Hintergrundkarten oder Gebietsgrenzen <u>aktivieren</u> oder <u>deaktivieren</u> möchten, dann können Sie dies durch Anklicken des "Auges" vornehmen. Dazu jeweils die Auswahlmöglichkeit, entweder **aktivieren** (Auge ist *nicht* durchgestrichen ④) oder **deaktivieren** (Auge ist durchgestrichen ⑧).

and

#### Einstellung der Zeit / des Auswertezeitraumes

Um die gewünschte Zeit beziehungsweise den gewünschten Zeitraum auszuwählen, gehen Sie bitte erneut wie folgt vor:

Durch Anklicken des "Pfeils" Söffnet sich der Bereich "**Zeit**" (1).

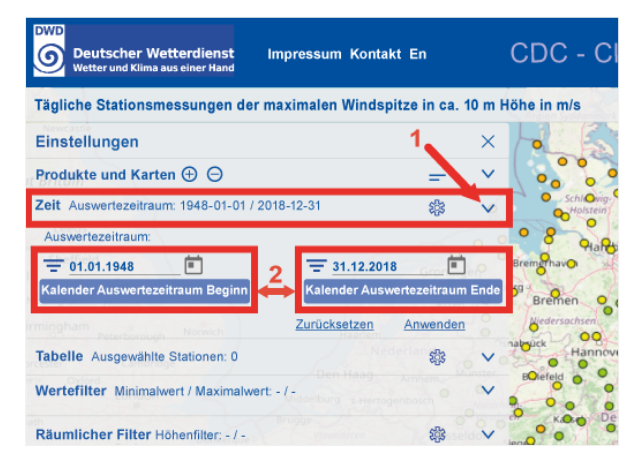

Im Bereich "*Auswertezeitraum*" (2) können Sie nun die direkte Eingabe unter "*Kalender* Auswertezeitraum Beginn" und "*Kalender Auswertezeitraum Ende*" das Datum (Tag.Monat.Jahr) vornehmen.

Alternativ haben Sie die Möglichkeit durch einen Mausklick auf das *Symbol "Kalender"* (<sup>(E)</sup>) das Kalenderdatenblatt zu öffnen und zuerst das Jahr, dann den Monat und zuletzt den Tag auszuwählen.

Beispiel Orkan "Sabine" im Februar 2020

Als Beispiel zeigen wir Ihnen nachfolgend die Eingabe für das Orkantief "Sabine", das am 9. und 10. Februar 2020 deutschlandweit Sturmböen bis Orkanstärke (12 Beaufort) auslöste. Der Sturm, der sich von der Nordsee in Richtung Alpen ausweitete, wurde von teils kräftigen Schauern und Gewittern begleitet. Die höchste Böe meldete der Feldberg im Schwarzwald am 10. Februar mit 49,1 m/s (Meter pro Sekunde) beziehungsweise 177 km/h (Kilometer pro Stunde).

Nachdem Sie das *Datum* (Eingabe für ein Tag bei *Beginn* und *Ende*), oder den *Auswertezeitraum* (zum Beispiel mehrere Tage, Wochen bis Jahre) eingegeben haben, schließen Sie diese Eingabe durch einen Mausklick auf "*Anwenden*".

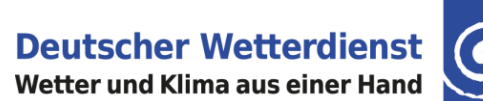

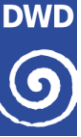

Impressum Kontakt En CDC 0 Deutscher Wetterdi Tägliche Stationsmessungen der maximalen Windspitze in ca. 10 m Höhe in m/s Einstellungen Produkte und Karten 🕀 ⊝ Zeit Auswertezeitraum: 1948-01-01 / 2018-12-31 rtezeitraum = 10.02.2020 10.02.2020 向 Zurücksetzen Anwenden Tabelle Ausgewählte Stationen: 0 2 Wertefilter Minimalwert / Maximalwert: - / -Räumlicher Filter Höhenfilter: - / -

Die verfügbaren Stationen werden Ihnen für ganz Deutschland direkt in der Karte angezeigt.

Gleichzeitig wird Ihnen sowohl in der oberen Informationsleiste, als auch in der unteren "Zeitschritt"-Informationsleiste, das *gewünschte Datum* angezeigt.

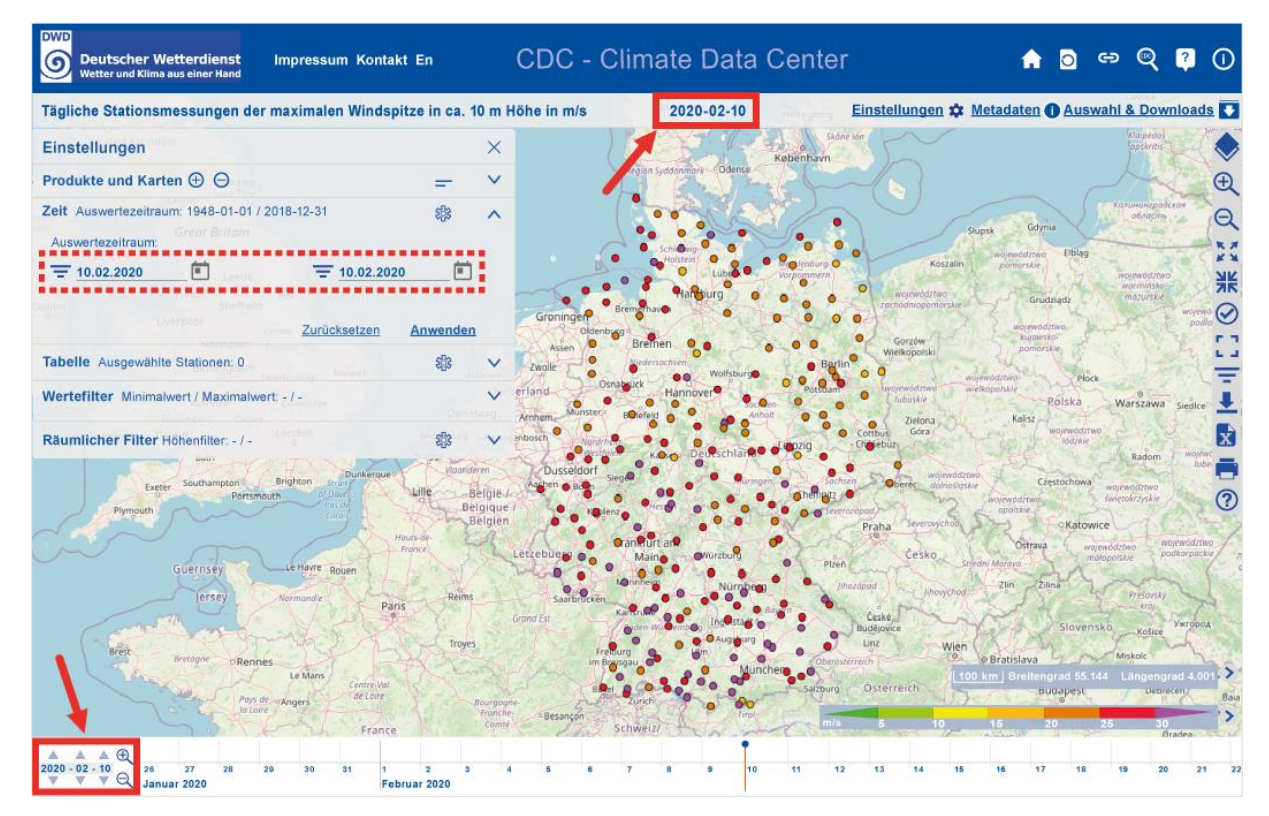

DWD

#### Stationssuche

Auf der Karte erscheinen alle Stationen, die an diesem Tag die "*Tägliche Stationsmes*sungen der maximalen Windspitze in ca. 10 m Höhe in m/s" gemessen haben. Durch Vergrößerung der Karte, mittels der Lupe mit dem Pluszeichen <sup>①</sup>, können Sie nun die Werte der einzelnen Stationen (Beispiel: Feldberg im Schwarzwald) sehen.

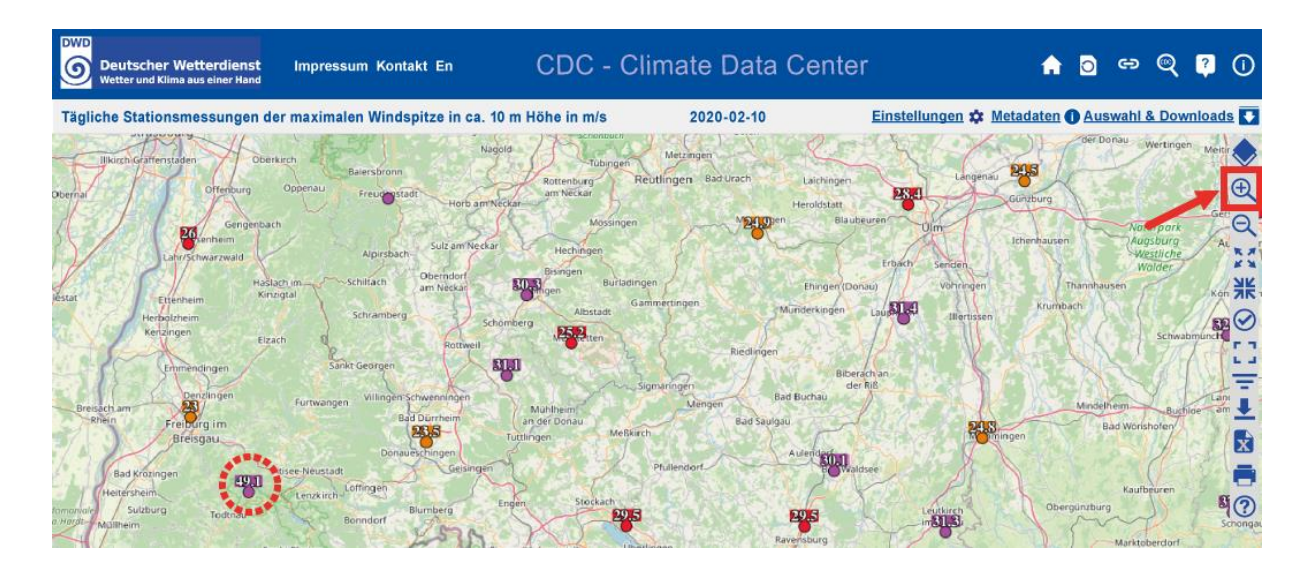

Wenn Sie nun auf der Karte eine Station anklicken, dann öffnet sich ein neues Fenster. Über dieses Fenster haben Sie die Möglichkeit die Station direkt durch einen Klick auf das freie Kästchen, vor dem Stationsnamen, auszuwählen.

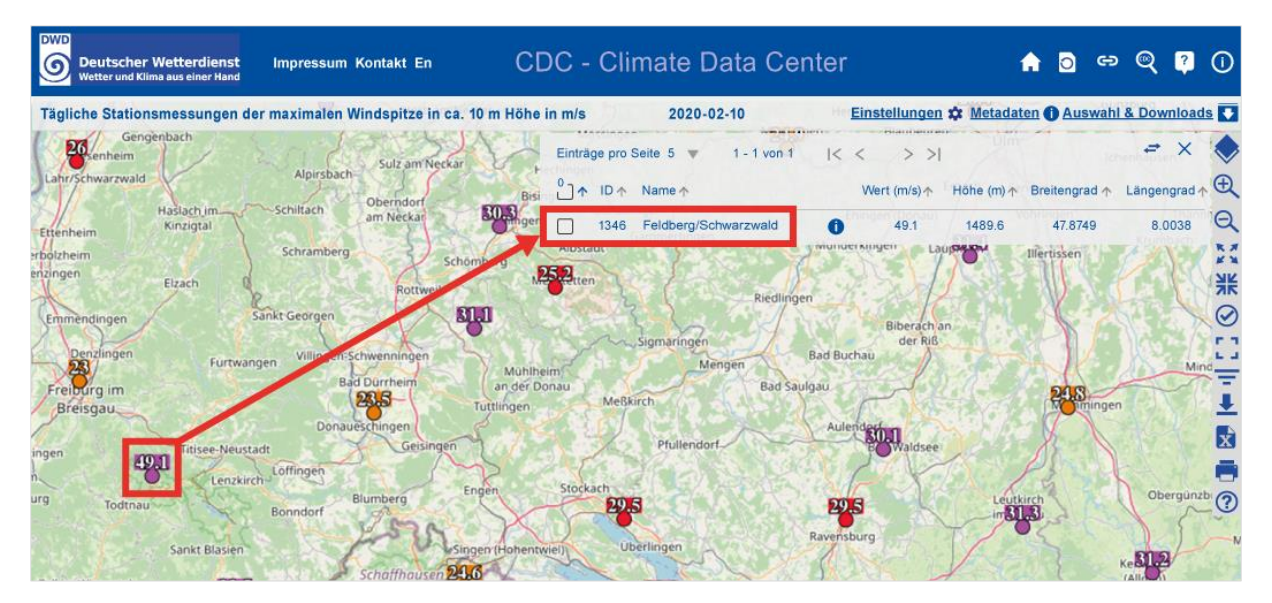

Die nun ausgewählte Station wird *automatisch* in die "*Tabelle (Ausgewählte Stationen)*" übernommen und auf die erste Position gesetzt.

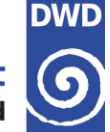

Deutscher Wetterdienst Wetter und Klima aus einer Hand

| DWD<br>Deutscher Wetterdienst<br>Wetter und Klima aus einer Hand | m Kontakt En            | CD             | )C -   | · Climate Data Cente               | r               |                    | <b>n</b> D          | භ මු 🔋                |
|------------------------------------------------------------------|-------------------------|----------------|--------|------------------------------------|-----------------|--------------------|---------------------|-----------------------|
| Tägliche Stationsmessungen der maximale                          | n Windspitze in c       | a. 10 m Höhe i | n m/s  | 2020-02-10                         | <u>Einstell</u> | ungen 🔅 Metada     | aten <b>()</b> Ausv | ahl & Download        |
| Einstellungen                                                    | Child Children Children |                | ×      | Einträge pro Seite 5 💌 1 - 1 von 1 | < <             | > >                | -Cit.               | # X                   |
| Produkte und Karten 🕀 \ominus                                    |                         |                | ~      |                                    | We              | ert (m/s)∱ Höhe (m | ) ↑ Breitengra      | d 🛧 Längengrad        |
| Zeit Auswertezeitraum: 2020-02-10 / 2020-02-10                   |                         | 233            | ~      | 1346 Feldberg/Schwarzwald          | 0               | 49.1 1489.6        | 47.874              | 9 8.0038              |
| Tabelle Ausgewählte Stationen: 1x                                |                         | <b>\$</b> \$\$ | ~      | Bodeshausen M                      | ossingen        | Jan Charles        | nan 200             | Control of the second |
|                                                                  | 1 - 5 von 14  <         | < > >I         | 1      | Sector Prechagen                   |                 | Ser Con (S)        |                     |                       |
| 1<br>]↑ ID↑ Name↑                                                | Wert (m/s)              | ↑ Höhe (m)     |        | ndorf<br>Hosenfeld Geelingen       | Bulladingen     | Trachtelfingen     |                     | Ehingen               |
| 1346 Feldberg/Schwarzwald                                        | <b>1</b> 49.1           | 1486.6         |        | Absort                             |                 | Gammintingen       | Sug-                | Munderhangen          |
| 6107 Sipplingen (SWN)                                            | 29.5                    | 5 703.0        |        | Schandberg                         |                 | 1445               |                     |                       |
| 5319 Waldsee, Bad-Reute                                          | <b>(</b> ) 30.1         | 576.0          |        | Rottweel Responses                 | grinises        | 16000              | Riedlingen          | R. S.                 |
| 11 Donaueschingen (Landeplatz)                                   | 23.5                    | 5 680.0        |        |                                    | 127             |                    |                     | Star Link             |
| 2812 Lahr                                                        | 0 26.0                  | 155.7          |        |                                    |                 | Sigmilingen        | 14                  |                       |
|                                                                  |                         | Zurücksetzen   | ~      | Tossingen Spakhingen               |                 | Lansver<br>Lansver | ALC:                | Bad Buchau            |
| Wertefilter Minimalwert / Maximalwert: - / -                     |                         |                | ~      | n Allen ander Donau                | 1 des           | 15.0               | Bad Saurga          | Bad Schussenned       |
| Räumlicher Filter Höhenfilter: - / -                             |                         | -              | V      | Tuttingen                          | Metkirch        | S. P. Lak          |                     | a spar                |
| - mathem                                                         | 1. A. 83                | Donaues        | en den | A A A A A                          | 2               | Plutengart         | and a               | Autorit               |
| BackKrozingen                                                    | Titisée-Neisikadt       | -              |        | The second and                     | Sold Sold       | US CERTAINS        | 1 5 A               |                       |

Durch eine Änderung bei *"Einträge pro Seite"* z.B. auf 10, 20 oder 50 können Sie, je nachdem wieviele Stationen auf Ihrem Bildschirm angezeigt werden, die Anzahl der Stationen in der *Tabelle* anpassen. In unserem Beispiel werden 5 von 14 möglichen Stationen in der Tabelle angezeigt.

#### Wertefilter

Wenn Sie in der Kartenansicht die *Werte*, die zum Beispiel *unter* der Grenze von Windstärke 8 Beaufort (Windgeschwindigkeiten von mindestens 17,2 Meter pro Sekunde) liegen, *nicht* aufgelistet haben möchten, dann können Sie dies im Bereich *Wertefilter (Ausgewählter Wertebereich)* eingeben und mit einem Klick *Anwenden* bestätigen.

| agnette Stationshiessungen der maximaten          | Windspitze in | ca. 10 r       | n Höh | ne in m/s               | 1                        |
|---------------------------------------------------|---------------|----------------|-------|-------------------------|--------------------------|
| instellungen                                      |               |                | ×     | Buthach                 | Hungen                   |
| rodukte und Karten 🕀 ⊝                            |               | =              | ~     | We                      | Mersheim                 |
| eit Auswertezeitraum: 2020-02-10 / 2020-02-10     |               | s();           | ~     | jen                     | Florstadt                |
| abelle Ausgewählte Stationen: 0                   |               | <b>\$</b> \$\$ | ~     | Friedrichsdorf          | RS                       |
| Vertefilter Minimalwert / Maximalwert: 17.2 / - x | /             |                | ^     | sad Homburg<br>Bad Vill | Nidderau<br>bel Bruchköt |
| Ausgewählter Wertebereich = 17,2                  | \Xi Max       | A.             | 1     | Frankfurt an<br>Main    | Hanau                    |
| Universities they                                 | Zurücksetzen  | Anwend         | len   | Neu Isenbur             | 9 Selige                 |
| aumlicher Filter Höhenfilter: - / -               |               | 53             | V     | Langen (Hessen)         | 1                        |

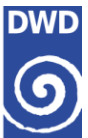

#### Stationsauswahl

Es gibt drei Varianten, um die gewünschten Stationen in der Tabelle auszuwählen:

- ✓ Variante 1: Wie oben beschrieben, wählen Sie, durch jeweiligen Klick auf der Karte, die Stationen aus, sodass sie ebenso in die Tabelle aufgenommen werden.
- ✓ Variante 2: Sie geben den gewünschten Stationsname oder die Stations-ID im Bereich "Filter" ein. Danach werden Ihnen alle Stationen, passend zur Filtereingabe, in der Tabellenliste angezeigt. Nun können Sie wählen, ob Sie nur die Daten der gewünschten Station, oder von mehreren Stationen abrufen möchten. Durch einen Klick auf das leere Kästchen vor der jeweiligen Station wird die Station in die Tabelle aufgenommen und gleichzeitig wird dies auf der Karte, durch einen Kreis um den Standort, markiert

In unserem Beispiel wurde München ausgewählt.

Beispiel für Variante 2:

| Deutscher Wetterdienst Impress<br>Wetter und Klima aus einer Hand | um Kontakt En                          | C                            | OC                    | - Climate Da                                                                  | ta Center                  |                                        | ٠                         |
|-------------------------------------------------------------------|----------------------------------------|------------------------------|-----------------------|-------------------------------------------------------------------------------|----------------------------|----------------------------------------|---------------------------|
| Tägliche Stationsmessungen der maximal                            | en Windspitze in ca.                   | 10 m Höhe                    | in m/s                | 2020-02-1                                                                     | 0                          | Einstellungen                          | 🔅 <u>Metadaten</u>        |
| Einstellungen                                                     | and the second                         |                              | ×                     | Gaimersheim                                                                   | Neustadt-                  | The second                             | Geiselhoring              |
| Produkte und Karten 🕀 \ominus                                     |                                        | =                            | ~                     | an Ingolstadt                                                                 |                            | K                                      | 3 - s/A                   |
| Zeit Auswertezeitraum: 2020-02-10 / 2020-02-10                    |                                        | <b>1</b> 233                 | ~                     | Geisenfeld                                                                    | Rottan de                  | enburg<br>r Laaber                     | SE215                     |
| Tabelle Ausgewählte Stationen: 2x                                 |                                        | <b>1</b>                     | ^                     | Wolnzach                                                                      | wainburg                   | Ergolding                              | Dingolfing                |
| Einträge pro Seite 5     A     D     Name ↑                       | ■ 1 - 2 von 2  < <<br>Wert (m/s) ক     | > > <br>Höhe (m)↑            | ^                     | Pfattenhoten<br>an der Itm.                                                   | Moosburg<br>ander Isar     | Landshut                               | Vilsbiburg                |
| 🗹 1262 München-Flughafen ┥ = = =                                  | - 9 234 -                              | 445.5                        |                       |                                                                               |                            | Taufkirchen                            | Neumarkt-<br>Sankt Veit   |
| 3379 München-Stadt                                                | 33.0                                   | 515.4                        |                       | V () A                                                                        | Erding                     | Dorfen                                 | 35.5                      |
| Wertefilter Minimalwert / Maximalwert: - / -                      | terman parties                         | Zurücksetzen                 | *<br>*                | Dachau<br>Karlsteid<br>feldbruen                                              | ng<br>hen<br>ning<br>Poing | S as                                   | Waldkraiburg              |
| Räumlicher Filter Höhenfilter: - / -                              |                                        | <b>\$</b> \$3                | V                     | Germering. Lin ten                                                            | J.                         | Haag in Oberbayer                      |                           |
| Buchau Min<br>Auerhaen<br>Auerhaen                                | delheim Buchloe am L<br>Bad Worlshofen | berg<br>ech<br>Dieße<br>Ammi | n am<br>ersee<br>26.3 | Planegg<br>Gaufing Differhachin<br>Oberhaching<br>Sternberg<br>Wolfratshausen | Grafing b<br>Munche        | ei Wasserburg<br>am Inn<br>2000<br>Bad | Trostbe<br>Trau<br>Endorf |
| Chergunzt                                                         | Kaufbeuren<br>Burg 873                 | 3 w                          | eilheim               | Geretsried                                                                    | kirchen Brockmühl          | Rosenheim Pring                        | Chiemsee                  |

 ✓ Variante 3: Wenn Sie *keine* Station für Ihren gewünschten Ort kennen, dann haben Sie noch die Möglichkeit über den "*Räumlichen Filter"* und/oder den "*Höhenfilter"* die Station herauszufiltern, die Ihrem gewünschten Ort am nächsten liegt.

#### Räumlicher Filter

Nach einem Klick auf den Pfeil (≫) im Bereich "*Räumlicher Filter*" wird eine neue Eingabemaske geöffnet.

| DWD<br>Deutscher Wetterdienst Impressu<br>Wetter und Klima aus einer Hand | um Kontakt En             | С     | DC - Clim        |
|---------------------------------------------------------------------------|---------------------------|-------|------------------|
| Tägliche Stationsmessungen der maximale                                   | en Windspitze in ca. 10 r | n Höh | e in m/s         |
| Einstellungen                                                             |                           | ×     | Gaimershe        |
| Produkte und Karten 🕀 ⊝                                                   | =                         | ~     | Neuburg an Ingo  |
| Zeit Auswertezeitraum: 2020-02-10 / 2020-02-10                            |                           | ~     | der Donau        |
| Tabelle Ausgewählte Stationen: 0                                          | \$\$                      | ~     | CX-XA            |
| Wertefilter Minimalwert / Maximalwert: - / -                              |                           | ~     | Schrobenhausen   |
| Räumlicher Filter Höhenfilter: - / -                                      | ¢                         | ^     | Alchach          |
| Räumlichen Filter auswählen 👻                                             | Zurücksetzen Vorschau     |       | Arra -           |
| 🚍 Min, Stationshöhe [m] 🛛 🖗                                               | 💳 Max, Stationshöhe [m]   |       | Markt Inder      |
| Krumbach                                                                  | Konigsbrun                | m N   | 0.               |
| tilertissen                                                               | SchwabryUnct              | 1     | Fürstenfeldbruck |
| Biberach an                                                               | NATE                      | 5     | Germerin<br>Plan |
| Buchau                                                                    | Landsberg                 | -     | Gautin           |

Wenn Sie nun einen Klick *in die Zeile*, oder auf *das Dreieck* ▼ neben "*Räumlichen Filter auswählen*", vornehmen, dann öffnet sich die Maske "*Auswahlliste* Räumlicher Filter".

| Deutscher Wetterdienst Impres                 | sum Kontakt En    |            | С   | DC - Clim        |
|-----------------------------------------------|-------------------|------------|-----|------------------|
| Tägliche Stationsmessungen der maxima         | alen Windspitze i | n ca. 10 m | Höh | e in m/s         |
| Einstellungen                                 |                   |            | ×   | Gaimershe        |
| Produkte und Karten 🕀 Θ                       |                   | -          | ~   | Neuburg an Ingo  |
| Zeit Auswertezeitraum: 2020-02-10 / 2020-02-1 | 10                | <b>\$</b>  | ~   | Cer Donato       |
| Tabelle Ausgewählte Stationen: 0              |                   | -          | ~   | D                |
| Wertefilter Minimalwert / Maximalwert: - / -  | 1                 |            | ~   | Schrobenhausen   |
| Räumlicher Filter Höhenfilter: - / -          |                   | 織          | ^   | Alchach          |
| Räumlichen Filter auswählen 👻                 | Zurücksetzen      | Vorschau   |     | Arra F.          |
| Auswahlliste Räumlicher Filter                |                   |            |     | Markt Inders     |
| \Xi Min. Stationshöhe [m] 🚺                   | \Xi Max. Station  | nshōhe [m] | •   | Da               |
|                                               | Schwahm           | Junct      | E.  | Furstenfeldbruck |

In dieser Liste haben Sie nun mehrere Möglichkeiten eine Filterfunktion zu aktivieren. Es stehen Ihnen, zur Eingabe Ihrer Suche, folgende Auswahlmöglichkeiten zur Verfügung:

- PLZ [Postleitzahl] / Stadt
- Koordinate (WGS84)

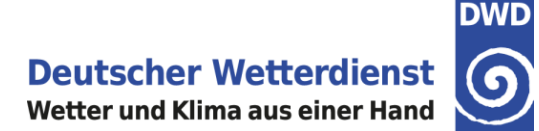

- Bundesländer
- Regierungsbezirke
- Landkreise
- Flusseinzugsgebiete; Flusseinzugsgebiete Basin; Flusseinzugsgebiete Teileinzug
- Naturräume und Großlandschaften; Naturräumliche Gliederung

| DWD<br>Deutscher Wetterdienst<br>Wetter und Klima aus einer Hand | Impressum Kontakt I    | En              | С      | DC - Clim        |
|------------------------------------------------------------------|------------------------|-----------------|--------|------------------|
| Tägliche Stationsmessungen de                                    | er maximalen Windspitz | e in ca. 10 n   | n Höhe | e in m/s         |
| Einstellungen                                                    |                        |                 | ×      | Gaimershi        |
| Produkte und Karten 🕀 Θ                                          |                        | -               | ~      | Neuburg an Ingo  |
| Zeit Auswertezeitraum: 2020-02-10                                | / 2020-02-10           | 5 <u>8</u> 3    | ~      | Cer Domo         |
| Tabelle Ausgewählte Stationen: 0                                 |                        | <b>\$</b>       | ~      | CX-XA            |
| Wertefilter Minimalwert / Maximalw                               | wert: - / -            |                 | ~      | Schrobenhausen   |
| Räumlicher Filter Höhenfilter: -                                 | 1-                     | \$ <b>\$</b> \$ | ^      | Alchach          |
| PLZ / Stadt                                                      | 2 Zurücksetzen         | Vorschau        |        | 小石石              |
| Koordinate (WGS84)                                               | and the second         |                 |        | Markt Inder      |
| Verwaltungsgebiete                                               | 🚽 Max. Sta             | tionshöhe [m]   | 0      |                  |
| Bundesländer                                                     | 37 /35 1937            | /82.8           | 53     |                  |
| Regierungsbezirke                                                | Schwa Schwa            | ibmunch         | 5      | Fürstenfeldbruck |
| Landkreise                                                       | · >>>                  | NUC             | A      | Play             |
|                                                                  | Mindelheim Bud         | Landsberg       |        | Gautin           |
| 24.8<br>Webminge                                                 | Bad Wörishofen         | 124/2           |        | Starnberg        |

Wenn Sie unter "*PLZ / Stadt*" einen Ort eingeben, wird Ihnen dieser Ort inklusive den Postleitzahlen (für die Stadtteile mit eigener Postleitzahl) und der jeweiligen Koordinaten (Längen- und Breitengrad) angezeigt.

| DWD<br>Deutscher Wetterdienst Impres<br>Wetter und Klima aus einer Hand | sum Kontakt En CDC - Clin              |
|-------------------------------------------------------------------------|----------------------------------------|
| Tägliche Stationsmessungen der maxima                                   | len Windspitze in ca. 10 m Höhe in m/s |
| Einstellungen                                                           | København                              |
| Produkte und Karten 🕀 ⊝                                                 | = -                                    |
| Zeit Auswertezeitraum: 2020-02-10 / 2020-02-1                           | • * • •                                |
| Tabelle Ausgewählte Stationen: 0                                        | 🕸 🗸 🖡 🖓 🖓 🗸 🖓 🖓 🖓 🖓                    |
| Wertefilter Minimalwert / Maximalwert: - / -                            |                                        |
| Räumlicher Filter Höhenfilter: - / -                                    | * * * * * *                            |
| PLZ / Stadt                                                             | Zurücksetzen Vorschau Potsdam          |
| PLZ / Stadt                                                             | Umkreis (km)<br>= 20                   |
| 80331 München [11.571/48.1345]                                          | Dutteldturf                            |
| 80333 München [11.5668/48.1452]                                         | The Max Stationshöhe [m]               |
| 80335 München [11.5552/48.1427]                                         | Construct and                          |
| 80336 München [11.559/48.1345]                                          | ebues Alain Ovurzburg Pizer            |
| 80337 Munchen [11.5449/48.1224]                                         | Saarbrutken Nürnbeen                   |
|                                                                         | and Est Additioned Ingestage           |

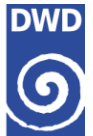

Nach der Auswahl erscheint nun auf der Karte, um den gewünschten Ort, ein hellblauer Kreis, als "*Umkreissuche*" in Kilometern. Die Voreinstellung von **20 Kilometer** ist mit einer Direkteingabe der Kilometer, oder über die Pfeiltasten hoch und runter, zu verändern. Diese Änderung der Umkreissuche wird sogleich auf der Karte aktualisiert.

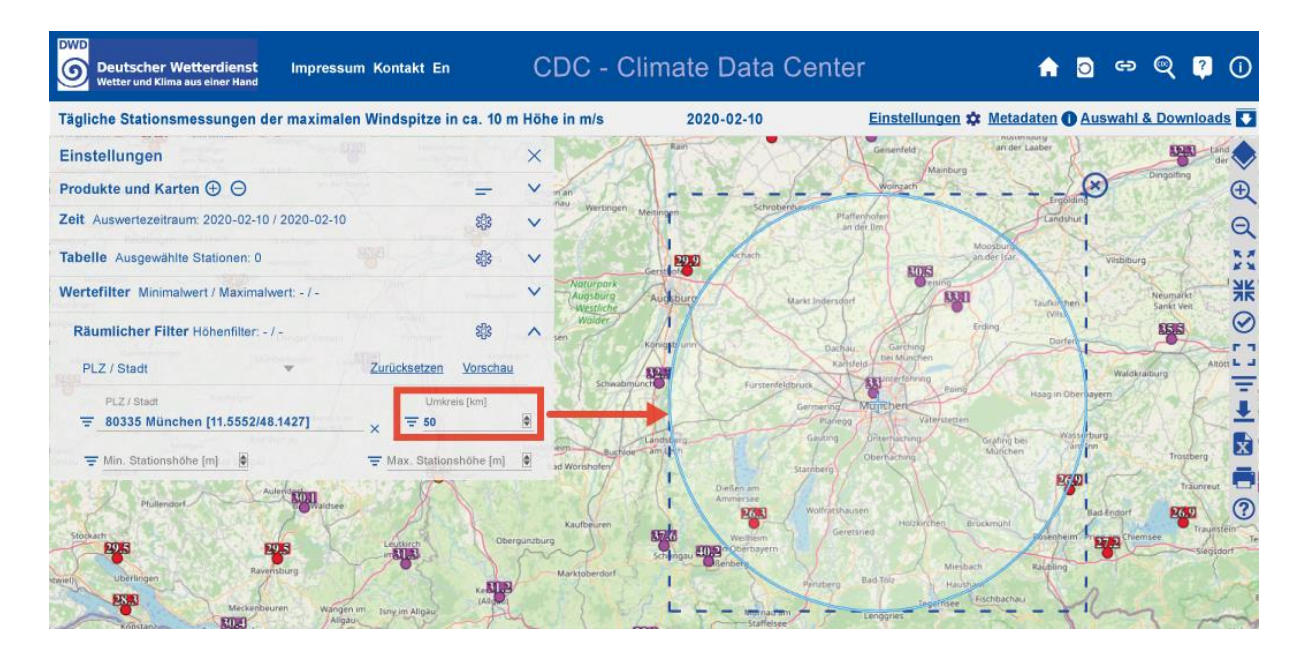

Wenn Sie nun auf die "*Vorschau*" klicken, dann öffnet sich die "*Vorschau räumliche Auswahl*" als neue Tabellenansicht. In dieser Ansicht werden Ihnen alle Stationen angezeigt, die in der Umkreissuche gefunden wurden. In unserem Beispiel sind es, bei einer Umkreissuche von 50 Kilometern, insgesamt 4 Stationen.

| DWD<br>Deutscher Wetterdienst<br>Wetter und Klima aus einer Hand                                                                                                    | CDC -                                                                  | Climate Data                                                                                                    | Center                                                                                                    | 4                                                                                                 | 0 9                                                         | ⊳ ©                                                | 0           |
|----------------------------------------------------------------------------------------------------|------------------------------------------------------------------------|----------------------------------------------------------------------------------------------------|----------------------------------------------------------------------------------------------------|---------------------------------------------------------------------------------------------------|-------------------------------------------------------------|----------------------------------------------------|-------------|
| Tägliche Stationsmessungen der maximalen Windspitze in ca. 10 m                                                                                                    | ı Höhe in m/s                                                          | 2020-02-10                                                                                                    | Einstellunge                                                                                                    | n 🗱 Metadate                                                                                      | n O Auswal                                                  | ni & Downioa                                       | ds          |
| Einstellungen                                                                                                    | ×                                                                      |                                                                                                    |                                                                                                    |                                                                                                   |                                                             | # X                                                | 1           |
| Produkte und Karten 🕀 \ominus 😑 😑                                                                                                    | V Vorsch                                                               | nau räumliche Auswahl                                                                                                    | Einträge pro Seite 5 💌                                                                                                    | 1 - 4 von 4 1 -                                                                                   | < > >1                                                      |                                                    | Ð           |
| Zeit Auswertezeitraum: 2020-02-10 / 2020-02-10 83                                                                                                    | 1 4an                                                                  | ID ↑ Name ↑                                                                                                    | Wert (m/s)↑                                                                                                    | Höhe (m) ↑ E                                                                                      | Breitengrad 🛧                                               | Längengrad 4                                       | · ie        |
| Tabelle Ausgewählte Stationen: 0 533                                                                                                    |                                                                        | 5538 Wielenbach (Demol                                                                                                    | lstr.) () 26.3                                                                                                    | 551.0                                                                                             | 47.8827                                                     | 11.1576                                            | **          |
| Wertefilter Minimalwert / Maximalwert - / -                                                                                                    | V 🖸 1                                                                  | 1262 München-Flughafen                                                                                                    | 33.1                                                                                                    | 446.0                                                                                             | 48.3477                                                     | 11.8134                                            | N           |
| and the state of the state of t                                                                                                    | <b>S</b>                                                               | 5404 Weihenstephan-Dür                                                                                                    | mast () 30.5                                                                                                    | 477.0                                                                                             | 48.4024                                                     | 11.6946                                            | -           |
| PLZ / Stadt         Zurücksetzen         Vorschau         Anwer           PLZ / Stadt         PLZ / Stadt         Umkreis [km]           〒 80335 München [11.5552/48.1427]         ▼ ₹ 50           〒 Min. Stationshöhe [m]         〒 Max. Stationshöhe [m]                                                                                                    | nden<br>Naturpark<br>Nagsburg<br>Weitlich<br>Walder<br>sen<br>Schw     | Gentler<br>2<br>Augustur<br>Konspilon<br>Augustur<br>Konspilon<br>Firster                                                                                                    | Marst Indended<br>Dackas<br>Rabileta<br>Rabileta<br>Restruct                                                                                                    | Erding Taut                                                                                       | Dorfen<br>Gan Oberhayern                                    | Neumarks<br>Sankt Vert                             |             |
| Algeneringen Bed Buches<br>mit Lingen Bid Buches<br>Metkich<br>Hullendert<br>Stignan<br>uberingen Bereihäung<br>Metkichen<br>Metkichen | Mindenfern<br>Bad Worshofern<br>Kaufbeuren<br>gansburg<br>Marktoberdor | Change of the second second se | Generating Magueten<br>Parage<br>Galary Districtions<br>Startery<br>Wotherbausen<br>Generations<br>Hordinations<br>Generations<br>Hordinations<br>Hordinations | tten<br>Grafing bei<br>Marchen<br>Bruckmuhl<br>Bruckmuhl<br>Bruckmuhl<br>Rau<br>Rau<br>Kosthacthu | Wasserburg<br>ar Inn<br>Bote Engor<br>Bala Engor<br>Billing | Traumee<br>Traumee<br>Traumee<br>Traumee<br>Sergis | n<br>steint |

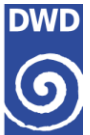

Diese Stationen werden, durch einen Klick auf "*Anwenden*" (1), alle zusammen in die "*Tabelle / Ausgewählte Stationen*" aufgenommen.

Durch einen vorherigen Klick auf das jeweilige Häkchen vor dem Stationsnamen
 (2), können Sie noch eine (oder mehrere) Stationen deaktivieren, sodass sie nicht automatisch in die Tabelle aufgenommen wird.

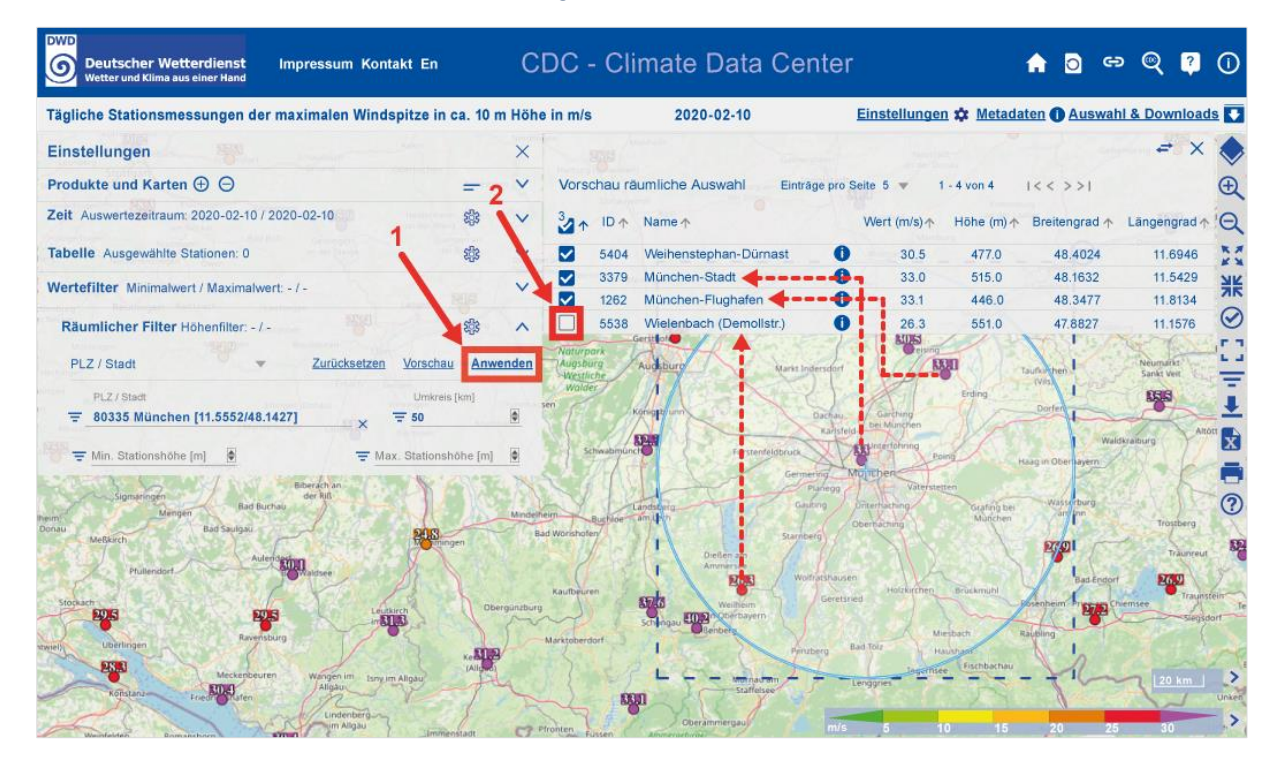

In unserem Beispiel wurde die letzte Station deaktiviert und die verbliebenen 3 Stationen werden nun im Bereich "*Tabelle Ausgewählte Stationen*" angezeigt. Gleichzeitig wird dabei der "*Räumliche Filter*" wieder deaktiviert.

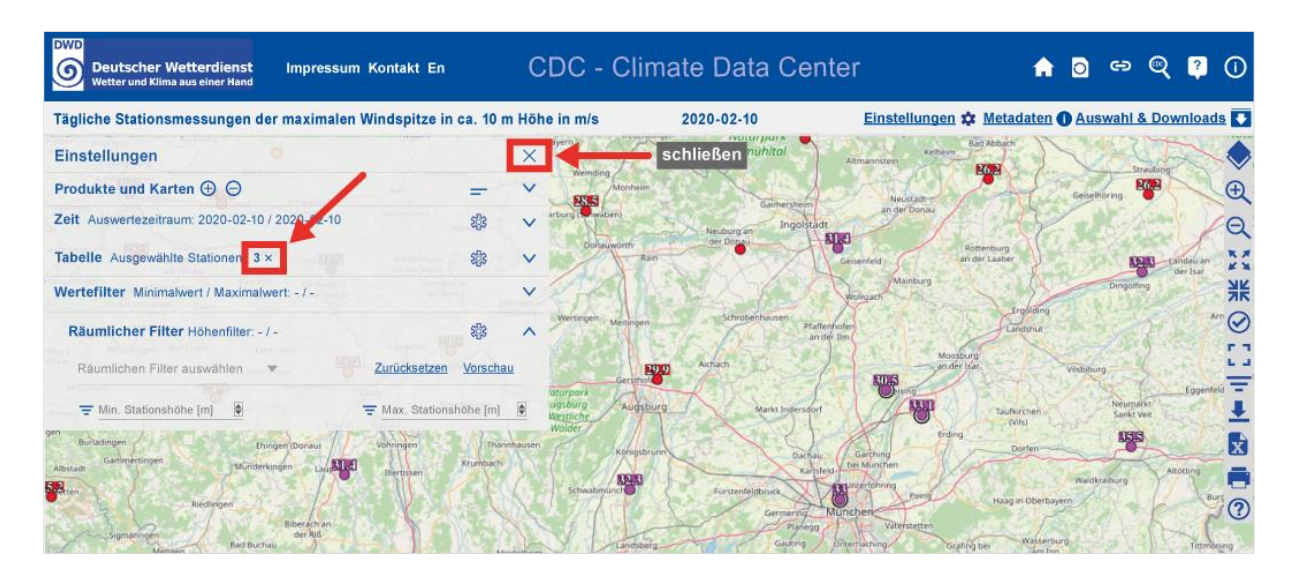

Anleitung - Abruf von Windspitzen

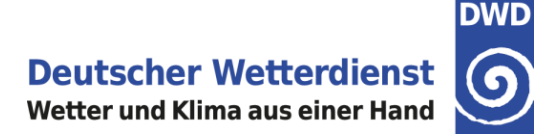

Die *Einstellungen* können nun mit einem Klick auf das X (rechts oben) geschlossen werden.

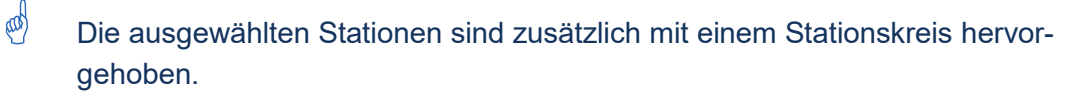

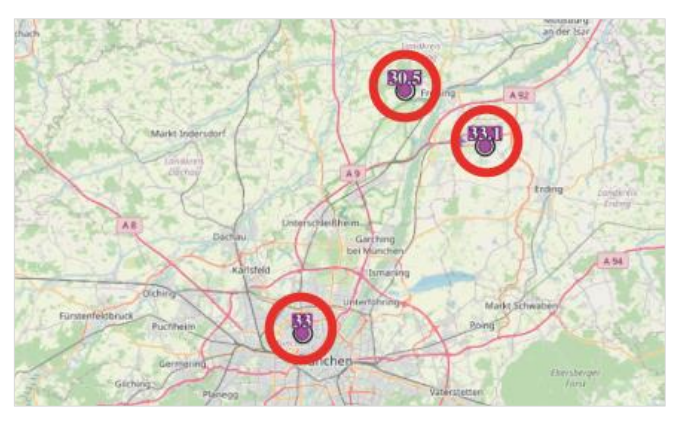

Kartenausschnitt, Metadaten und Tabelle als PDF-Datei

Um *nur die gewünschten Stationen* für den Druck auszuwählen, klicken Sie in der *Werkzeugleiste* -am rechten Bildschirmrand- auf das Symbol mit dem *Häkchen* (nur ausgewählte Stationen anzeigen).

Damit Sie die von Ihnen gewählten Werte speichern und/oder ausdrucken können, klicken Sie in der rechten *Werkzeugleiste* auf das Icon des Druckers —.

| L.C.     | 155 |   | L | x |
|----------|-----|---|---|---|
| Waldkrak | 10  | X | X | • |
| bayern   |     | K | 7 | 0 |

Es werden Ihnen nun 2 Varianten angezeigt, wie Sie Ihre Daten als PDF-Datei herunterladen und sofort ausdrucken, oder abspeichern können.

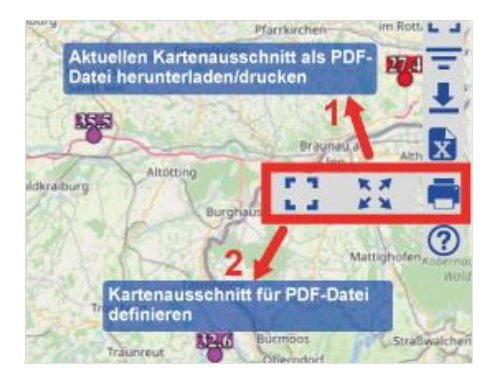

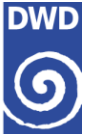

Mit Variante 1 💐 können Sie den *aktuellen Kartenausschnitt* entweder mit einem PDF-Reader direkt öffnen, oder auf dem eigenen Laufwerk abspeichern. Hier bekommen Sie **alle Stationen** mit den jeweiligen Werten angezeigt und aufgelistet, die Sie im Kartenausschnitt sehen.

Mit Variante 2 C haben Sie die Möglichkeit einen *eigenen Kartenausschnitt zu definieren* und dann ebenso in einem PDF-Reader anzeigen zu lassen, oder als PDF-Datei zu speichern. Hier werden Ihnen dann nur die **Stationen** und **Werte** aus dem von Ihnen *ausgewählten Kartenausschnitt* angezeigt.

#### 

#### Erklärungen zur Werkzeugleiste

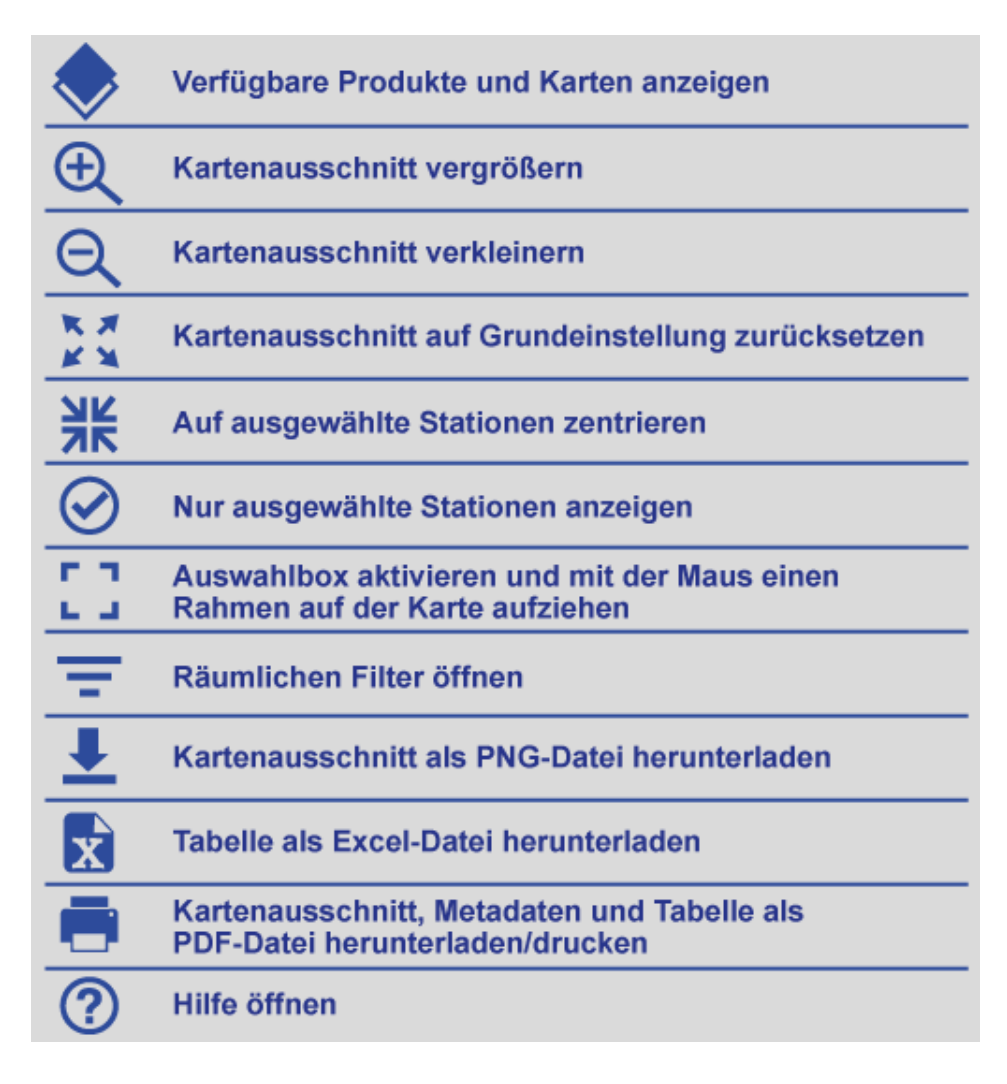

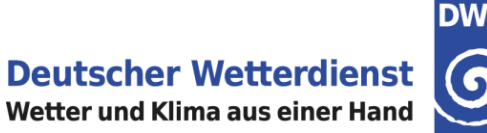

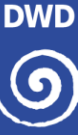

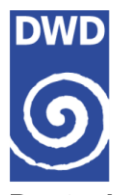

**Deutscher Wetterdienst** Geschäftsbereich Klima und Umwelt Abteilung Klimaüberwachung Frankfurter Straße 135 63067 Offenbach Tel.: +49 (0)69 / 80 62 - 44 00 E-Mail: <u>klima.vertrieb@dwd.de</u>

Über diesen QR-Code gelangen Sie schnell zu unserem CDC-Portal

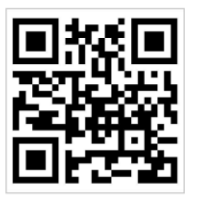